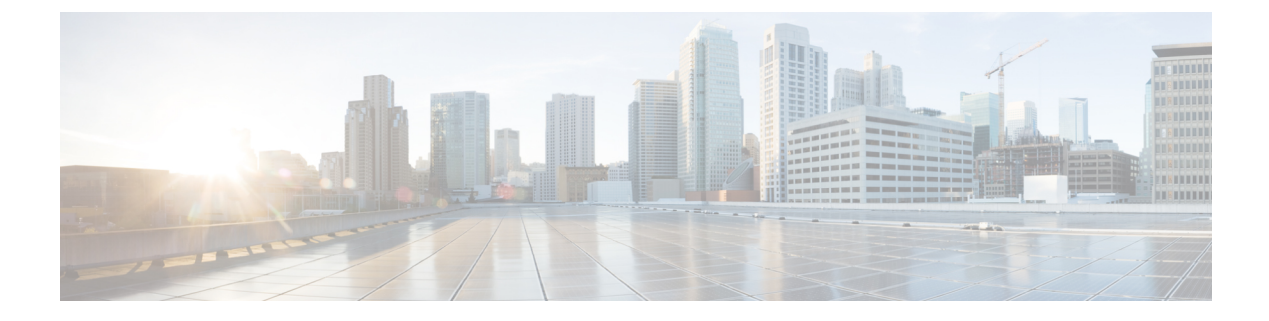

# **Configure URI Dialing**

- URI Dialing Overview, on page 1
- URI Dialing Prerequisites, on page 2
- URI Dialing Configuration Task Flow, on page 2

# **URI** Dialing Overview

Unified Communications Manager supports dialing using directory URIs for call addressing. A directory URI is a uniform resource identifier, a string of characters that can be used to identify a directory number. Directory URIs look like email addresses and follow the username@host format where the host portion is an IPv4 address or a fully qualified domain name. If that directory number is assigned to a phone, Unified Communications Manager can route calls to that phone using the directory URI. URI dialing is available for SIP and SCCP endpoints that support directory URIs.

# **Directory URI Format**

Directory URIs are alphanumeric strings that consist of a user and a host address separated by the @ symbol.

Cisco Unified Communications Manager supports the following formats for directory URIs:

- user@domain (for example, joe@cisco.com)
- user@ip\_address (for example, joe@10.10.10.1)

The system supports the following formats in the user portion of a directory URI (the portion before the @ symbol):

- Accepted characters are a-z, A-Z, 0-9, !, \$, %, &, \*, \_, +, ~, -, =, , ?, , `, ,, ., /, ( and ) .
- The user portion has a maximum length of 47 characters.
- Cisco Unified Communications Manager automatically applies percent encoding to the following characters when the directory URI is saved in the database:

 $\# \% \land ` \{ \} | \ : " <> [ ] \ ' and spaces.$ 

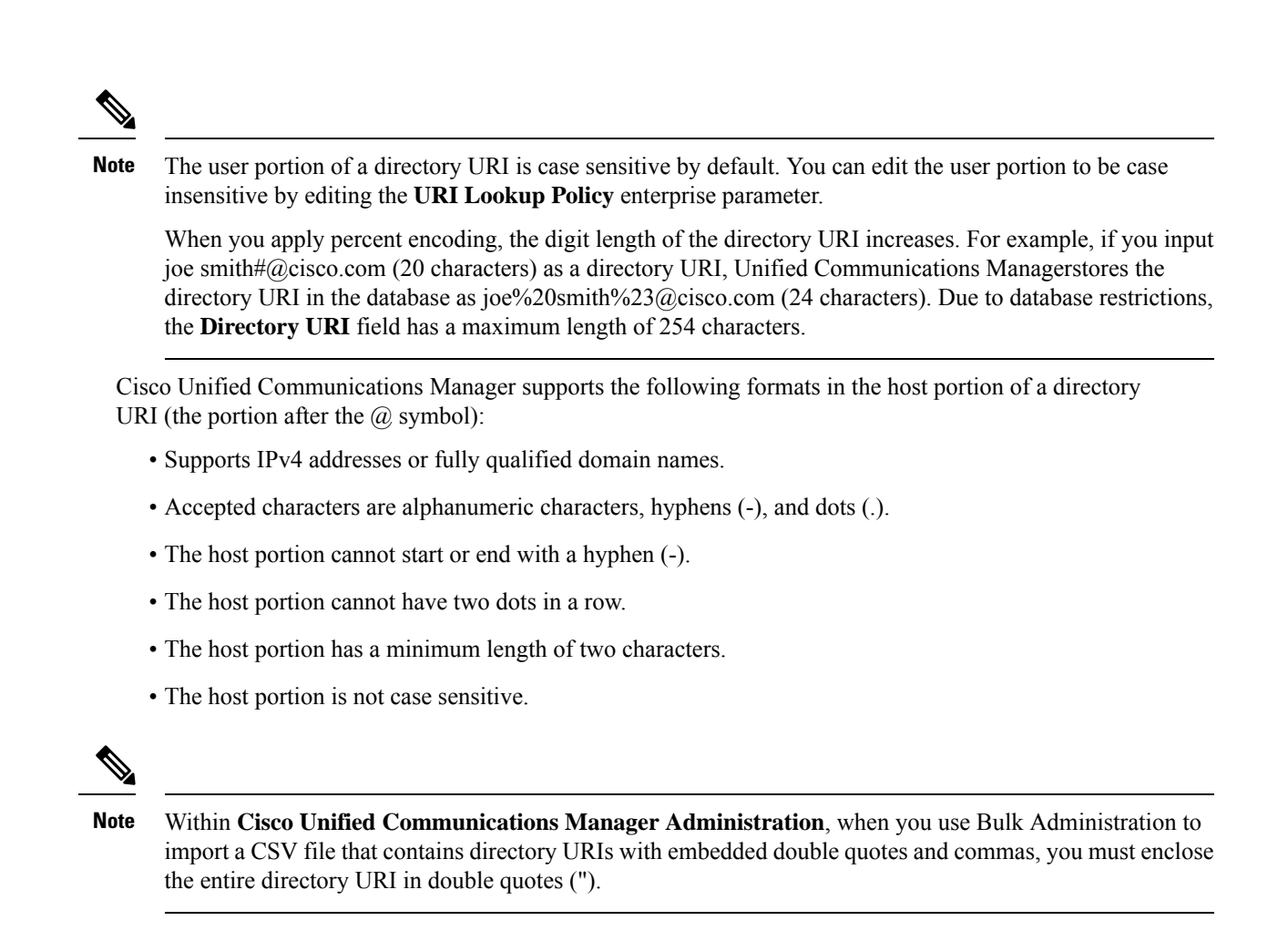

# **URI Dialing Prerequisites**

Before you configure the URI dialing, you must set up an ILS network and enable Global Dial Plan Replication in the ILS network. Refer the following sections to complete this task:

- Global Dial Plan Replication Task Flow
- ILS Configuration Task Flow

# **URI Dialing Configuration Task Flow**

|        | Command or Action                                                                                              | Purpose                                                                                                    |
|--------|----------------------------------------------------------------------------------------------------|----------------------------------------------------------------------------------------------------|
| Step 1 | Assign directory URIs to the local cluster in the<br>network:<br>• Assign Directory URI to Users, on page<br>3 | Provision end users into your system and assign<br>directory URI to those end users. Also,<br>configure a directory number and associate a<br>directory URI with that directory number. |

|        | Command or Action                                                 | Purpose                                                                                                    |  |
|--------|-------------------------------------------------------------------|----------------------------------------------------------------------------------------------------|--|
|        | Associate Directory URI with Directory<br>Numbers, on page 4      | NoteFor both end user configuration and director<br>number configuration, you can also use Buil<br>Administration to import end users, director<br>URIs, directory numbers, and phones into Ci<br>                                                                        |  |
| Step 2 | Assign Default Directory URI Partition, on page 4                 | Assign the default directory URI partition to an existing partition that is located in a calling search space.                                                                                                    |  |
| Step 3 | Configure SIP Profiles for URI Dialing, on page 5                 | Configure the SIP profiles to configure intercluster URI dialing in your network.                                                                                                    |  |
| Step 4 | Configure SIP Trunks for URI Dialing, on page 6                   | Configure whether Cisco Unified<br>Communications Manager inserts a directory<br>number, a directory URI, or a blended address<br>for outgoing SIP messages.                                                                                                    |  |
| Step 5 | Configure SIP Route Patterns, on page 6                           | Configure SIP route patterns to route intercluster directory URI calls.                                                                                                    |  |
| Step 6 | Repeat step 1 to step 5 for all the clusters in your ILS network. | Perform this step if you have multiple clusters in your ILS network.                                                                                                    |  |
| Step 7 | Import Directory URI Catalogs, on page 7                          | (Optional) If you want to place directory URI<br>calls to a Cisco TelePresence Video<br>Communications Server, or a third-party call<br>control system, import directory URI catalogs<br>from a CSV file for the other system into any<br>hub cluster in the ILS network. |  |

# **Assign Directory URI to Users**

Perform the following steps to assign a directory URI to an end user.

| Step 1 | In Cisco Unified CM Administration, choose User Management > End User.                                                                                                    |
|--------|----------------------------------------------------------------------------------------------------|
| Step 2 | In the Find and List Users window, specify the search criteria and click Find.                                                                                                    |
| Step 3 | Choose a user from the resulting list. The End User Configuration window appears.                                                                                                   |
| Step 4 | In the <b>Directory URI</b> field, enter a directory URI that you want to associate to this end user. A directory URI looks like an email address and follows the user@host format. |

**Note** If you enter a directory URI and also enter a directory number in the **Primary Extension** field, this directory URI automatically becomes the primary directory URI that is associated to that directory number.

Step 5 Click Save.

# Associate Directory URI with Directory Numbers

Perform the following procedure to associate a directory URI with a directory number. If that directory number is assigned to a phone, Cisco Unified Communications Manager allows you to dial that phone using the directory URI.

#### Before you begin

Assign Directory URI to Users, on page 3

### Procedure

- Step 1 In Cisco Unified CM Administration, choose Device > Phone. The Find and List Phones window appears.
- **Step 2** Specify the filter criteria and click **Find**.
- **Step 3** Click on the device for which you want to associate the directory number. The **Phone Configuration** window appears.
- **Step 4** In the Association pane:
  - Click on an existing directory number.
  - Click on Add a new DN if no directory numbers are configured.
- **Step 5** In the **Directory Number Configuration** window, enter the directory URI address in the **URI** text box.
- **Step 6** From the **Partition** drop-down list, choose the partition to which the directory URI belongs.

Ensure that the directory URI that you enter is unique within the partition that you choose. If you do not want to restrict access to the URI, choose **None** for the partition.

Step 7 Click Save.

### What to do next

Assign Default Directory URI Partition, on page 4

# **Assign Default Directory URI Partition**

Perform the following procedure to assign a default directory URI partition.

#### Before you begin

Associate Directory URI with Directory Numbers, on page 4

## Procedure

| Step 1 | In Cisco Unified CM Administration, choose <b>System &gt; Enterprise Parameters</b> . The <b>Enterprise Parameter Configuration</b> window appears.            |  |
|--------|----------------------------------------------------------------------------------------------------|--|
| Step 2 | For the <b>Directory URI Alias Partition</b> in the <b>End User Parameters</b> area, choose an existing partition that is in an existing calling search space. |  |
| Step 3 | Click Save.                                                                                                    |  |

## What to do next

Configure SIP Profiles for URI Dialing, on page 5

# **Configure SIP Profiles for URI Dialing**

## Before you begin

Assign Default Directory URI Partition, on page 4

## Procedure

| ep 1 | In Cisco Unified CM Administration, choose <b>Device</b> > <b>Device Settings</b> > <b>SIP Profile</b> . The <b>Find and List SIP Profiles</b> window appears.                                                                                                    |  |
|------|----------------------------------------------------------------------------------------------------|--|
| ep 2 | Enter the appropriate search criteria and click Find. A list of existing SIP profiles appear.                                                                                                    |  |
| ep 3 | Select the SIP profile that you want to view. The SIP Profile Configuration window appears.                                                                                                    |  |
| ep 4 | From the Dial String Interpretation drop-down list, choose one of the following options:                                                                                                    |  |
|      | • Always treat all dial strings as URI addresses—Select this option to treat the address of incoming calls as URI addresses.                                                                                                    |  |
|      | • Phone number consists of characters 0–9, A–D, *, and + (others treated as URI addresses)—Select this option to treat the incoming call as a directory number if all the characters in the user portion of the SIP identity header fall within this range. If the user portion of the address uses any characters that do not fall within this range, the address is treated as a URI. |  |
|      | • Phone number consists of characters 0-9, *, and + (others treated as URI addresses—Select this option to treat the incoming call as a directory number if all the characters in the user portion of the SIP identity header fall within this range. If the user portion of the address uses any characters that do not fall within this range, the address is treated as a URI.       |  |
| ep 5 | Check the Use Fully Qualified Domain Name in SIP Requests check box for all the SIP profiles in your network.                                                                                                    |  |
|      |                                                                                                    |  |

### What to do next

Configure SIP Trunks for URI Dialing, on page 6

# **Configure SIP Trunks for URI Dialing**

If you are deploying URI dialing, configure the contact header addressing policy for the SIP trunks in your network. Cisco Unified Communications Manager can insert a directory number, directory URI, or a blended address that includes both the directory number and directory URI in the SIP identity headers for outgoing SIP messages.

#### Procedure

- **Step 1** From Cisco Unified CM Administration, choose **Device** > **Trunk**.
- **Step 2** Click **Find** and select an existing SIP trunk.
- **Step 3** In the **Outbound Calls** area, select one of the following from the **Calling and Connected Party Info Format** drop-down list:
  - Deliver DN only in connected party—In outgoing SIP messages, Unified Communications Manager inserts the calling party's directory number in the SIP contact header information. This is the default setting.
  - Deliver URI only in connected party, if available—In outgoing SIP messages, Unified Communications Manager inserts the sending party's directory URI in the SIP contact header. If a directory URI is not available, Unified Communications Manager inserts the directory number instead.
  - Deliver URI and DN in connected party, if available—In outgoing SIP messages, Unified Communications Manager inserts a blended address that includes the calling party's directory URI and directory number in the SIP contact headers. If a directory URI is not available, Unified Communications Manager includes the directory number only.

Step 4 Click Save.

# **Configure SIP Route Patterns**

You must configure SIP route patterns to route intercluster directory URI calls.

Follow these steps to configure SIP route patterns.

### Before you begin

Configure SIP Trunks for URI Dialing, on page 6

| Step 1 | In Cisco Unified CM Administration, choose Call Routing > SIP Route Pattern.                                                                                                    |  |  |
|--------|----------------------------------------------------------------------------------------------------|--|--|
| Step 2 | Choose one of the following options:                                                                                                    |  |  |
|        | <ul> <li>To add a new SIP route pattern, click the Add New button.</li> <li>To modify the settings for an existing SIP route pattern, enter the search criteria, click Find, and choose a SIP route pattern from the resulting list.</li> </ul> |  |  |
| Step 3 | Configure the fields in the <b>SIP Route Pattern Configuration</b> window. See the online help for more information about the fields and their configuration options.                                                                           |  |  |

Step 4 Click Save.

### What to do next

(Optional) Import Directory URI Catalogs, on page 7

# **Import Directory URI Catalogs**

Cisco Unified Communications Manager allows you to import global dial plan data from a CSV file into any hub cluster in an ILS network and ILS replicates the imported global dial plan data throughout the ILS network allowing you to interoperate Cisco Unified Communications Manager with a Cisco TelePresence Video Communications Server or a third-party call control system.

(Optional) To import directory URI catalogs, follow this procedure:

| Step 1  | From Cisco Unified CM Administration, choose Call Routing > Global Dial Plan Replication > Imported Global Dial Plan Catalog.                                       |                                                                                                    |  |  |
|---------|----------------------------------------------------------------------------------------------------|----------------------------------------------------------------------------------------------------|--|--|
| Step 2  | From the                                                                                                    | From the Find and List Imported Global Dial Plan Catalogs window, perform one of the following tasks:                                                                                                    |  |  |
|         | • Clic<br>• Clic                                                                                                    | ek <b>Find</b> and select an existing catalog from the resulting list.<br>Ek <b>Add New</b> to add a new catalog.                                                                                                    |  |  |
| Step 3  | From the <b>Imported Global Dial Plan Catalog Settings</b> window, in the <b>Name</b> field, enter a unique name to identify the catalog that you want to import.   |                                                                                                    |  |  |
| Step 4  | (Optional) In the <b>Description</b> field, enter a description of the catalog.                                                                                     |                                                                                                    |  |  |
| Step 5  | In the <b>R</b>                                                                                                    | In the <b>Route String</b> field, create a route string for the system from which you are importing the catalog.                                                                                                    |  |  |
|         | Note                                                                                                    | Route strings can be up to 250 alphanumeric characters long and can include dots and dashes.                                                                                                    |  |  |
| Step 6  | Click Save.                                                                                                    |                                                                                                    |  |  |
| Step 7  | From Ci                                                                                                    | sco Unified CM Administration, choose Bulk Administration > Upload/Download Files.                                                                                                    |  |  |
|         | • Clic                                                                                                    | k Add New.                                                                                                    |  |  |
|         | • Clic                                                                                                    | k Browse and select the CSV file for the catalog that you want to import.                                                                                                    |  |  |
|         | Note                                                                                                    | Ensure that the CSV file that you use for the import is compatible with the version of Cisco Unified Communications Manager. For example, a CSV file that is compatible to import into Version $9.0(1)$ is not compatible with Version $10.0(1)$ . |  |  |
| Step 8  | In the Select the Target drop-down list, select Imported Directory URIs and Patterns.                                                                               |                                                                                                    |  |  |
| Step 9  | In the Select Transaction Type drop-down list, select Insert Imported Directory URIs and Patterns.                                                                  |                                                                                                    |  |  |
| Step 10 | Click Save.                                                                                                    |                                                                                                    |  |  |
| Step 11 | From Cisco Unified CM Administration, choose <b>Bulk Administration</b> > <b>Directory URIs and Patterns</b> > <b>Insert Imported Directory URIs and Patterns</b> . |                                                                                                    |  |  |
| Step 12 | In the File Name drop-down list, choose the CSV file that contains the catalog that you want to import.                                                             |                                                                                                    |  |  |
| Step 13 | In the <b>Imported Directory URI Catalog</b> drop-down list, choose the catalog that you named in the <b>Imported</b><br><b>Global Dial Plan Catalog</b> window.    |                                                                                                    |  |  |

### **Step 14** In the **Job Description** text box, enter a name for the job that you are about to run.

**Step 15** Perform one of the following steps:

- If you want to run the job now, select the Run Immediately option, and click Submit.
- If you want to schedule the job to run at a specified time, select the **Run Later** radio button and click **Submit**.
- **Note** If you choose the **Run Later** option, you must use the Bulk Administration Job Scheduler to schedule when the job runs.

Cisco Unified Communications Manager saves all imported +E.164 patterns to the Global Learned +E.164 Patterns partition.